# Small Office Communications Center (SOCC) Version 2 Testing Results Document

CISCO SYSTEMS

# **Table of Contents**

| 1 | Exec  | utive Summary                                 | 2  |
|---|-------|-----------------------------------------------|----|
| 2 | Intro | duction                                       | 2  |
| 3 | Test  | Setups                                        | 3  |
| - | 3.1   | 24 User Office - Single Site                  | 3  |
|   | 3.2   | 48 User Office - Multi-Site                   | 4  |
|   | 3.3   | 76 User Office – Multi-Site                   | 5  |
|   | 3.4   | 76 User Office with Dual Routers - Multi-Site | 5  |
| 4 | Solu  | tion Bill of Materials                        | 6  |
|   | 4.1   | 24 User Office - Single Site                  | 6  |
|   | 4.2   | 48 User Office - Multi-Site                   | 7  |
|   | 4.3   | 76 User Office - Multi-Site                   | 8  |
|   | 4.4   | 76 User Office with Dual Routers - Multi-Site | .9 |
|   | 4.5   | Software                                      | 10 |
|   | 4.6   | Test Equipment                                | 10 |
| 5 | Feat  | ure Description                               | 10 |
|   | 5.1   | WAN Connectivity                              | 10 |
|   | 5.2   | Security                                      | 11 |
|   | 5.2.1 | ACLs, IOS Firewall and IDS Configuration      | 11 |
|   | 5.3   | Integrated IP Communications                  | 12 |
|   | 5.4   | Ease-of-Use Tools                             | 12 |
|   | 5.4.1 | Cisco Network Assistant & SmartPorts          | 12 |
|   | 5.4.2 | SDM                                           | 14 |
|   | 5.5   | IP Routing Redundancy                         | 15 |
| 6 | Test  | ing Methodology                               | 15 |
| 7 | Disc  | rete Features Functionality Test Cases        | 16 |
| 8 | Perfo | ormance Test Cases                            | 19 |
|   | 8.1   | 24 User Office - Single Site                  | 19 |
|   | 8.2   | 48 User Office - Multi-Site                   | 19 |
|   | 8.3   | 76 User Office - Multi-Site                   | 20 |
|   | 8.4   | Test Results                                  | 21 |

# **Table of Figures**

| Figure 1 - 24 User Office - Single Site                         |    |
|-----------------------------------------------------------------|----|
| Figure 2 – 48 User Office - Multi-Site                          | 4  |
| Figure 3 – 76 User Office – Multi-Site                          | 5  |
| Figure 4 - 76 User Office with Dual Routers – Multi-site        | 6  |
| Figure 5 - ACL and IOS FW Configuration                         | 11 |
| Figure 6 - Cisco Network Assistant Screenshot                   | 13 |
| Figure 7 - Cisco Network Assistant Smartport Port Configuration | 14 |
| Figure 8 - Cisco Security Device Manager Easy VPN Configuration | 15 |
| Figure 9 - 76 User Office with Dual Router Tested Configuration | 16 |
| Figure 10 - CPU and PPS Performance                             | 22 |
|                                                                 |    |

## **1** Executive Summary

In an effort to demonstrate the superior performance and flexibility of its Small Office Communication Center (SOCC) solution, Cisco Systems recently performed a series of tests at its Enterprise Solutions Engineering labs. The lead solution designer was Mohamed Babikir, a Solutions Development Manager in Cisco's Commercial Marketing organization, working in partnership with Cisco's Enterprise Solutions Engineering organization, various business units, and field representatives.

The Cisco team performed profile testing based on four different office models, ranging from a single site standalone office with 24 users, to a more sophisticated business with branch locations, teleworkers, and 76 users.

The tests used an IP-based Virtual Private Network (VPN) as the primary WAN transport. Each test profile also incorporated a variety of security features as part of an end-to-end security solution. Some examples included Stateful IOS Firewall (CBAC) for Internet traffic, an Intrusion Detection System (IDS) for both intra-site and inter-site traffic, Cisco IOS-based Intrusion Protection Systems (IPS), and site-to-site and multipoint VPNs. Our tests also included converged voice and data communications, using a combination of Cisco CallManager Express and Cisco Unity Express. We also tested a remote phone configuration tailored for teleworkers. Cisco Network Assistant (CAN) was used for monitoring, configuration, and maintenance of the SMB network, leveraging Cisco Smartports.

After testing specific product features, the Cisco team evaluated the overall solution performance for each profile, gradually increasing the load and complexity of each solution.

The results were outstanding. Even under highly stressful conditions, running fully loaded voice applications and fully loaded end-to-end security, all features remained available and performed as expected. Steady-state CPU and Packet Per Second (PPS) switching load incurred during each profile test demonstrated that the SOCC solution delivers the performance and resiliency needed for businesses of all sizes.

Together, these profile tests provide a compelling proof point that the SOCC solution succeeds in providing right-sized, comprehensive solutions that deliver real bottom-line benefits for small and medium businesses.

### 2 Introduction

This document summarizes test findings for the SOCC2 version 2 solution, which was conducted at the ESE labs as a partnership between Cisco's Commercial Marketing, Enterprise Solutions Engineering, various business units, and field representatives. This document should be used in conjunction with the SOCC2 Test Requirements Document, which details the test criteria, and the different requirements captured from different stakeholders for the purpose of creating an integrated office solution featuring the Next Generation Integrated Services Routers (ISR).

Profile testing, which also can be referred to as Proof of Concept (POC) testing, has been used to confirm that functional design requirements have been met with an adequate performance safety and acceptance factor. Profile testing has been divided into two likely deployment models that would be seen in an actual customer environment. The first is a "Single Site," which is a fully contained standalone office. In this model, all network services are provided locally. This model would be expected in a small stand-alone SMB environment. The other model is a "Multi-Site," which is a confederation of SMB offices typically configured in a hub and spoke topology. With this model, the SMB customer has a central campus that provides many common services to multiple branch and teleworker offices. Our testing focused on four different office profiles:

- o 24 user Office Single Site
- o 48 user Office Multi-Site
- o 76 user Office Multi-Site
- o 76 user Office with Dual Routers Multi-Site

Note: The limitation of 76-user support was due to the CCME license, which was available in the IOS image we received for the testing phase. By the official release of the Next Generation ISR routers, this limit will go up to 96 users. Based on our test findings, we believe the NG ISR routers can support 96 CCME with very minimal added loads. In our next phase of testing we will run a test scenario with 96 CCME and update this document with the findings.

#### 3 Test Setups

Below are the 4 different office profiles and their associated tested architectures.

#### 3.1 24 User Office - Single Site

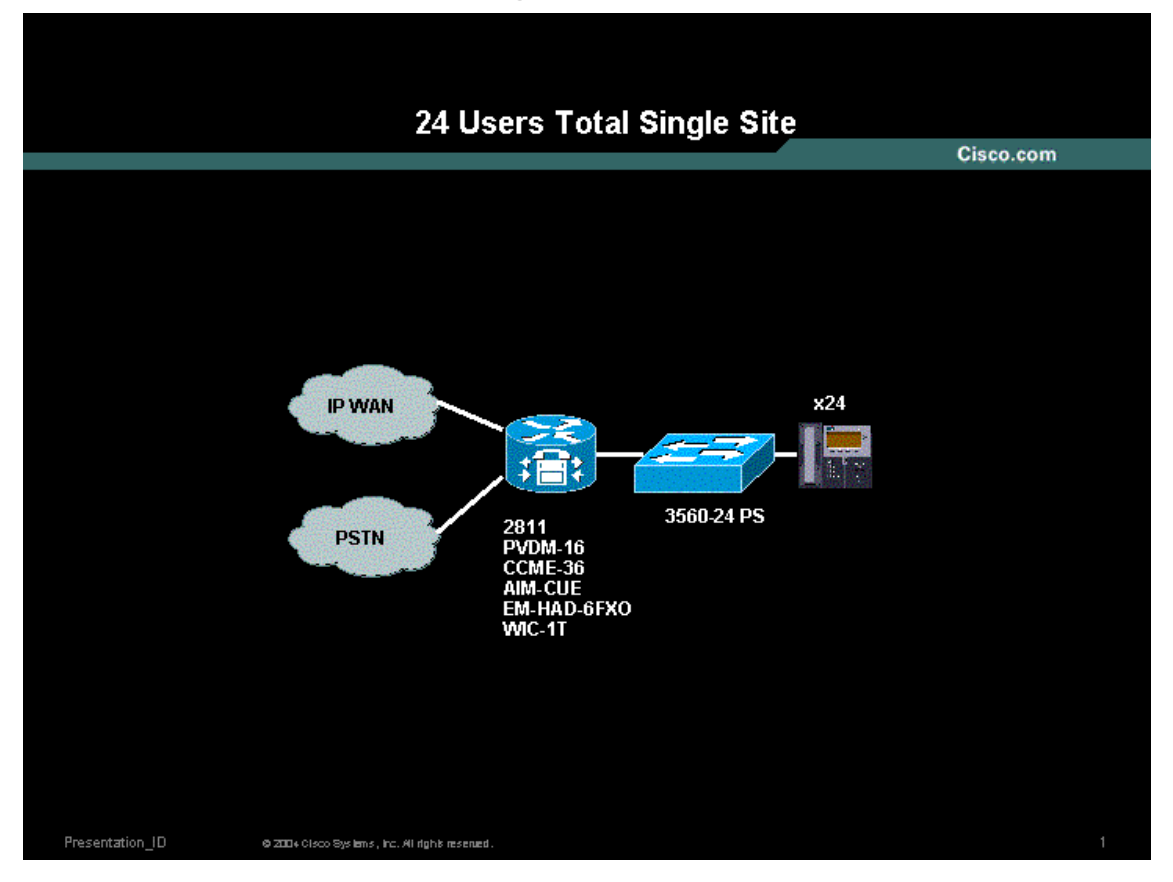

Figure 1 - 24 User Office - Single Site

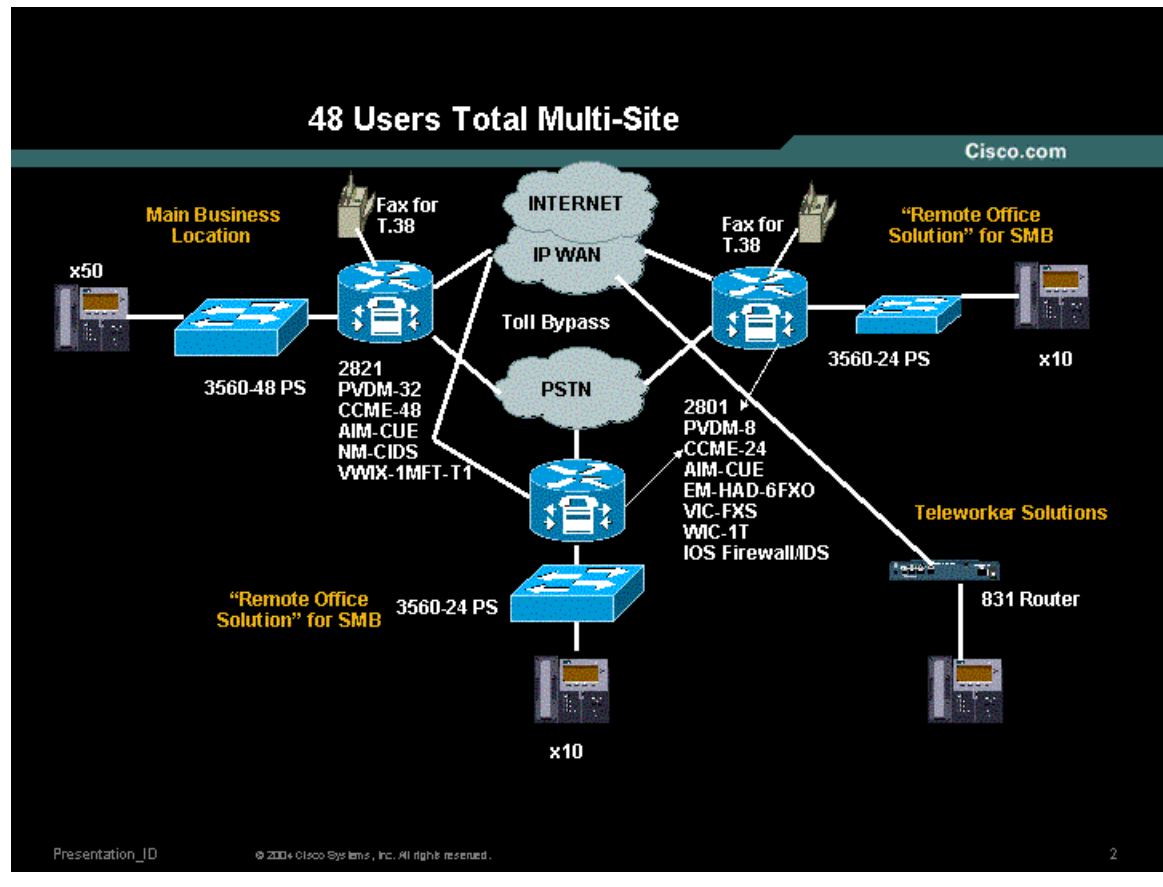

Figure 2 – 48 User Office - Multi-Site

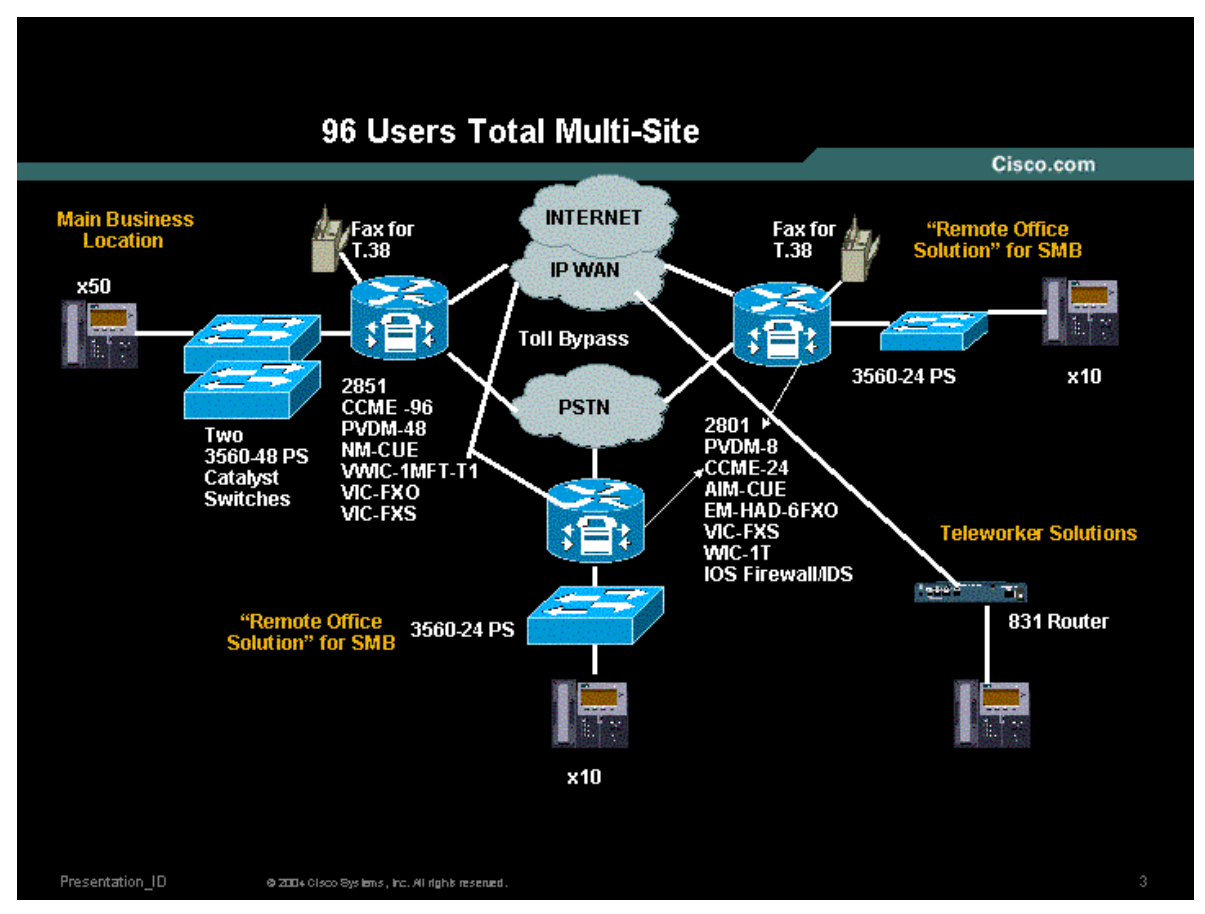

Figure 3 – 76 User Office – Multi-Site

#### 3.4 76 User Office with Dual Routers - Multi-Site

In this configuration we have two 2851 routers in the HQ forming an HSRP virtual group, two remote office routers each with a 2801, and a telecommuter/SOHO user based on an 831 router.

The two routers in the HQ site each connect to a 3560-48 PS LAN switch via an 802.1Q trunk. Redundancy is provided by a trunk connection between each of the 3560-PS LAN switches therefore providing connectivity for LAN devices to each of the office routers. Three VLANs will be configured, one for voice, one for data, and one for the DMZ traffic. There are two T1 WAN interfaces in each 2851 router that are bundled together via MultiLink PPP (MLPPP) and connected to a simulated ISP Internet connection. In addition, T1 voice interfaces are installed in each router that connect to a simulated PSTN switch. Each of the dual routers is designated as a primary for a specific service. One of the 2851 routers is designated as the primary voice router and the backup for the Data and DMZ router. The other 2851 router is designated as the primary Data and DMZ router and the backup for the primary voice router. The primary 2851 voice router hosts the Voicemail Network Module for storing voice mail messages. The primary Data and DMZ router will host the Intrusion Detection System (IDS) Network Module for inline intrusion detection. IOS FW a.k.a Content Based Access Control (CBAC) is enabled on both 2851 routers by configuring access lists and the IP **Inspect in** command statements on all interfaces serving the office network. The SIMClient Tool is used to simulate the IP phone clients that register with CME and generate phone calls. The Chariot tool is used to generate data packets to simulate data traffic to and from the Internet, LAN and DMZ.

Each 2851 router has an instance of the Cisco CallManager Express (CCME) software. The IP phones register with the virtual HSRP address, which is bound to the primary 2851 router. In the unlikely case of a failure to the primary voice router, all the phones will re-register with the backup 2851 Data/DMZ router and voice traffic will be routed through this router.

T.38 fax calls were placed to and from the HQ site to one of the remote offices.

Each remote office is composed of a 2801 router and a 3560-24 PS LAN switch. Each 2801 hs a T1 interface to simulate data traffic going into the WAN cloud, and a Foreign Exchange Office/interface (FXO/FXS) interfaces to simulate the IP phone and fax calls going into the PSTN cloud.

The IP WAN/Internet Cloud is composed of *3DES IPSec Dynamic Multipoint Virtual Private Network (DMVPN)* running between the HQ routers and each of the Remote routers over the simulated Internet WAN.

Note: DMVPN was configured in a Hub-and-Spoke configuration and no spoke-to-spoke traffic was tested.

Several ease of use tools are used to configure the different devices, including: Smartports, Cisco Network Assistant (CNA), and Security Device Manager (SDM).

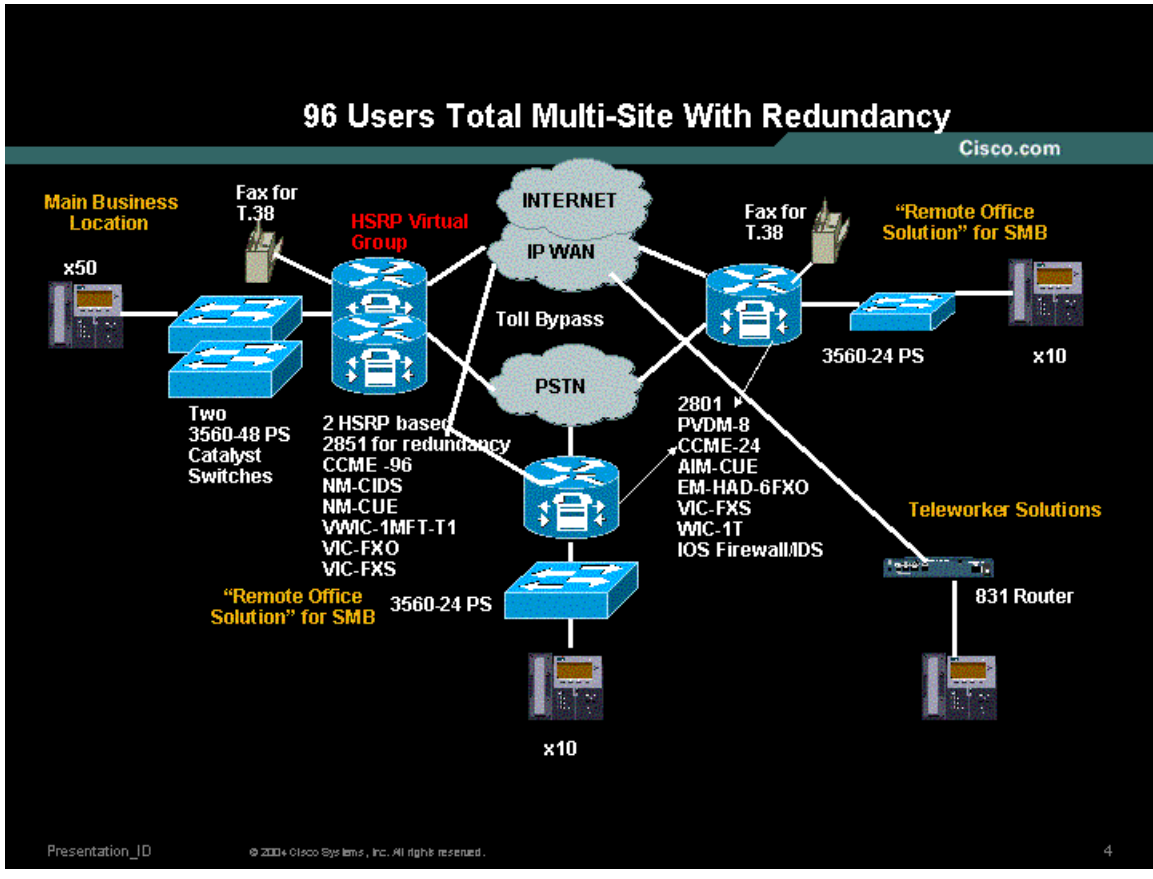

Figure 4 - 76 User Office with Dual Routers – Multi-site

### 4 Solution Bill of Materials

### 4.1 24 User Office - Single Site

| Product          | Description                                                                                                    | Quantity |
|------------------|----------------------------------------------------------------------------------------------------|----------|
| 2811             | Next Generation Router                                                                                                    | 1        |
| PVDM-16          | DSP SIM for 16 DSPs                                                                                                    | 1        |
| Adv IP Svcs      | IP Advanced image for NG routers                                                                                                    |          |
| CCME-36          | Cisco CallManager Express license for 36<br>users                                                                                   |          |
| AIM-CUE          | Unity Express incense for 24 Users                                                                                                  |          |
| securityEP       | Security enabled image                                                                                                    |          |
| VIC2-4FXO        | Voice Module for PSTN calls                                                                                                    | 3        |
| WIC-1T           | WAN Data Traffic                                                                                                    | 1        |
| Catalyst 3560-24 | 24 Ethernet 10/100 ports with Power over<br>Ethernet (PoE) and 2 small form-factor<br>pluggable (SFP) ports; 1 rack unit (1RU)Cisco |          |
| L2 Switch        | Catalyst 3560-48PS                                                                                                    | 1        |

# 4.2 48 User Office - Multi-Site

| HQ<br>Configuration           |                                                                                                    |          |
|-------------------------------|----------------------------------------------------------------------------------------------------|----------|
| Product                       | Description                                                                                                    | Quantity |
| 2821                          | Next Generation Router                                                                                            | 1        |
| PVDM-32                       | DSP SIM for 32 DSPs                                                                                               | 1        |
| Adv IP Svcs                   | IP Advanced image for NG routers                                                                                  |          |
| CCME-48                       | Cisco CallManager Express license for 48<br>users                                                                 |          |
| AIM-CUE                       | Unity Express license for 48 Users                                                                                |          |
| securityEP                    | Security enabled image                                                                                            |          |
| NM-CIDS-K9                    | IDS Network Module                                                                                                | 1        |
|                               | 1-Port RJ-48 Multiplex Trunk-T1. It supports<br>both PSTN & Data. 24 Channels for Voice &<br>24 Channels for Data |          |
| VWIC-2MFT-T1                  |                                                                                                    | 1        |
| Catalyst 3560-48<br>L2 Switch | 48 Ethernet 10/100 ports with PoE and 4 SFP ports; 1RU                                                            | 1        |

| Remote Office<br>Configuration<br>for 2 sites |                                                   |          |
|-----------------------------------------------|---------------------------------------------------|----------|
| Product                                       | Description                                       | Quantity |
| 2801                                          | Next Generation Router                            | 2        |
| PVDM-8                                        | DSP SIM for 8 DSPs                                | 2        |
| Adv IP Svcs                                   | IP Advanced image for NG routers                  |          |
| CCME-24                                       | Cisco CallManager Express license for 24<br>users |          |
| AIM-CUE                                       | Unity Express license for 24 Users                |          |

| securityEP      | Security enabled image                                                             |   |
|-----------------|------------------------------------------------------------------------------------|---|
| VIC2-4FXO       | Voice Module for PSTN calls                                                        | 4 |
| WIC-1T          | WAN Data Traffic                                                                   | 2 |
| 0.1.1.0.0500.04 | 24 Ethernet 10/100 ports with Power over<br>Ethernet (PoE) and 2 small form-factor |   |
| L2 Switch       | Diuggable (SFP) ports; 1 rack unit (1RU)Cisco<br>Catalyst 3560-48PS                | 2 |

| Telecommuter<br>Configuration<br>for SOHO site |                                               |          |
|------------------------------------------------|-----------------------------------------------|----------|
| Product                                        | Description                                   | Quantity |
| 831 router                                     | 800 series router for SOHO traffic simulation | 1        |

## 4.3 76 User Office - Multi-Site

| HQ<br>Configuration           |                                                        |          |
|-------------------------------|--------------------------------------------------------|----------|
| Product                       | Description                                            | Quantity |
| 2851                          | Next Generation Router                                 | 1        |
| PVDM-48                       | DSP SIM for 48 DSPs                                    | 1        |
| Adv IP Svcs                   | IP Advanced image for NG routers                       |          |
| CCME-76                       | Cisco CallManager Express license for 48<br>users      |          |
| NM-CUE                        | Unity Express Network Module for 100 Users             | 1        |
| securityEP                    | Security enabled image                                 |          |
|                               | 1-Port RJ-48 Multiplex Trunk-T1                        |          |
| VWIC-2MFT-T1                  |                                                        | 2        |
| Catalyst 3560-48<br>L2 Switch | 48 Ethernet 10/100 ports with PoE and 4 SFP ports; 1RU | 1        |

| Remote Office<br>Configuration<br>for 2 sites |                                                |          |
|-----------------------------------------------|------------------------------------------------|----------|
| Product                                       | Description                                    | Quantity |
| 2801                                          | Next Generation Router                         | 2        |
| PVDM-8                                        | DSP SIM for 8 DSPs                             | 2        |
| Adv IP Svcs                                   | IP Advanced image for NG routers               |          |
| CCME-24                                       | Cisco CallManager Express license for 24 users |          |
| AIM-CUE                                       | Unity Express license for 24 Users             | 1        |
| securityEP                                    | Security enabled image                         |          |
| VIC2-4FXO                                     | Voice Module for PSTN calls                    | 4        |
| WIC-1T                                        | WAN Data Traffic                               | 2        |

|                  | 24 Ethernet 10/100 ports with Power over      |   |
|------------------|-----------------------------------------------|---|
|                  | Ethernet (PoE) and 2 small form-factor        |   |
| Catalyst 3560-24 | pluggable (SFP) ports; 1 rack unit (1RU)Cisco |   |
| L2 Switch        | Catalyst 3560-48PS                            | 2 |

| Telecommuter<br>Configuration<br>for SOHO site |                                               |          |
|------------------------------------------------|-----------------------------------------------|----------|
| Product                                        | Description                                   | Quantity |
| 831 router                                     | 800 series router for SOHO traffic simulation | 1        |

# 4.4 76 User Office with Dual Routers - Multi-Site

| HQ<br>Configuration           |                                                        |          |
|-------------------------------|--------------------------------------------------------|----------|
| Product                       | Description                                            | Quantity |
| 2851                          | Next Generation Router                                 | 2        |
| PVDM-48                       | DSP SIM for 48 DSPs                                    | 2        |
| Adv IP Svcs                   | IP Advanced image for NG routers                       |          |
| CCME-76                       | Cisco CallManager Express license for 48<br>users      |          |
| NM-CUE                        | Unity Express Network Module for 100 Users             | 1        |
| securityEP                    | Security enabled image                                 |          |
| NM-CIDS-K9                    | IDS Network Module                                     | 1        |
|                               | 1-Port RJ-48 Multiplex Trunk-T1                        |          |
| VWIC-2MFT-T1                  |                                                        | 4        |
| Catalyst 3560-48<br>L2 Switch | 48 Ethernet 10/100 ports with PoE and 4 SFP ports; 1RU | 2        |

| Remote Office<br>Configuration<br>for 2 sites |                                                |          |
|-----------------------------------------------|------------------------------------------------|----------|
| Product                                       | Description                                    | Quantity |
| 2801                                          | Next Generation Router                         | 2        |
| PVDM-8                                        | DSP SIM for 8 DSPs                             | 2        |
| Adv IP Svcs                                   | IP Advanced image for NG routers               |          |
| CCME-24                                       | Cisco CallManager Express license for 24 users |          |
| AIM-CUE                                       | Unity Express license for 24 Users             | 2        |
| securityEP                                    | Security enabled image                         |          |
| VIC2-4FXO                                     | Voice Module for PSTN calls                    | 4        |
| WIC-1T                                        | WAN Data Traffic                               | 2        |
| Catalyst 3560-24                              | 24 Ethernet 10/100 ports with Power over       | 2        |

| L2 Switch | Ethernet (PoE) and 2 small form-factor        |  |
|-----------|-----------------------------------------------|--|
|           | pluggable (SFP) ports; 1 rack unit (1RU)Cisco |  |
|           | Catalyst 3560-48PS                            |  |

| Telecommuter<br>Configuration<br>for SOHO site |                                               |          |
|------------------------------------------------|-----------------------------------------------|----------|
| Product                                        | Description                                   | Quantity |
| 831 router                                     | 800 series router for SOHO traffic simulation | 1        |

#### 4.5 Software

For these tests, we were not able to obtain generally-available IOS images for Next Generation routers because these products have not been announced yet. We were limited to testing with private images and engineering builds. NG routers 2800 and 1800 will start shipment with image *12.3(8) T4*. Our testing was based on an experimental release of this image.

#### 4.6 Test Equipment

Throughout the testing setup, we configured a variety of routers, switches and servers to create the test bed. These devices were used to generate traffic loads and gathering results. The devices were used in a way that would not introduce any negative impact on the test results. These devices are not part of the Bill of Materials Section and need not be specified.

### **5** Feature Description

#### 5.1 WAN Connectivity

The primary WAN transport used was an IP-based VPN. IP VPNs are capable of supporting IP telephony, converged IP, and legacy applications. IP-based VPNs are also compatible with secure partner connections, teleworker, and small/remote branch connections over broadband. When economic or business restrictions prevent the deployment of an IP-based VPN, other VPNs, Layer 2, and legacy private WAN technologies are supported. In our testing, 3DES VPN will be tested over T1 WAN Links.

In the design of our testing we used a WAN cloud consisted of a DMVPN over T1 WAN links. DMVPN was configured in a hub-and-spoke configuration where the primary benefit realized is the ease of headend configuration where a single multipoint GRE interface is configured for all spokes. Although DMVPN does support dynamic tunnel creation between spokes, that functionality was not tested in this phase of SOCC testing. For more technical information about DMVPN, please visit:

http://www.cisco.com/warp/customer/105/dmvpn.html

We have also deployed EasyVPN between the Cisco 831 SOHO router and the hub routers as a demonstration of a data-only teleworker configuration. A remote phone configuration was also tested, and is discussed later in this document.

#### 5.2 Security

Our testing incorporated many security features, forming an end-to-end security offering. Some of the features used were: Static IPSec with GRE tunneling for site-to-site VPN; dynamic multipoint VPN, NAT and Stateful IOS Firewall (CBAC) for Internet traffic' and IDS for both intra-site and inter-site traffic using NM-CIDS-K9 in the 48 and 76 user segments; and IOS-based Intrusion Protection Systems (IPS).

#### 5.2.1 ACLs, IOS Firewall and IDS Configuration

The recommended philosophy for securing the office network is as follows.

- Use ACLs to tightly restrict traffic inbound to the office network at every entry point.
- Configure firewall inspection (see Figure 21) and IDS protection anywhere external sources of traffic are introduced into the office network (see Figure 22).
- The DMZ is considered a traffic sink, and hosts on the DMZ shall not initiate any sessions. Only inbound sessions are allowed to initiate sessions back to the source, whether it's a LAN- or Internet-based host.

Security policies were configured as follows:

- Packets flow from the Perimeter (source) to the Perimeter (destination).
- ACL policies are applied at the Perimeter (source) to filter inbound traffic.
- Firewall inspection and IDS packet monitoring is applied at the source of inbound packet flows.

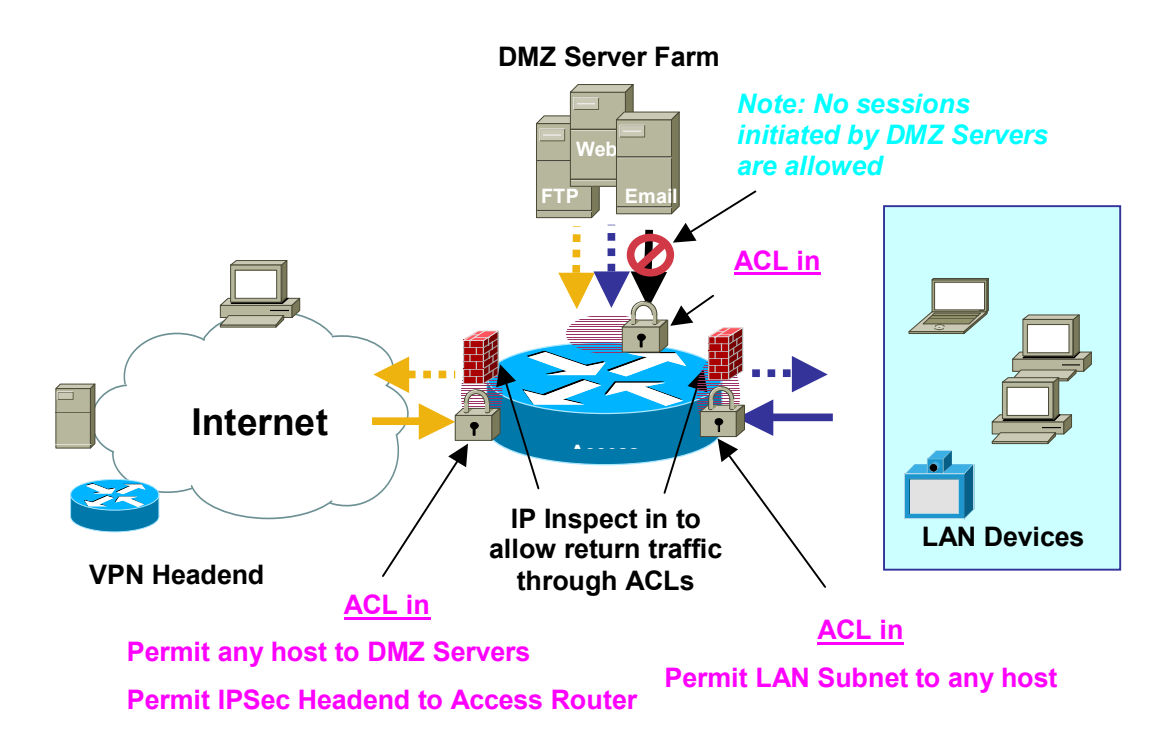

Figure 5 - ACL and IOS FW Configuration

#### 5.3 Integrated IP Communications

Our tests deployed converged voice and data communications using a combination of Cisco CallManager Express (CCME) and Cisco Unity Express (CUE). CCME lets customers enable feature-rich branch or small office call processing via their existing or planned multiservice access routing platform. In conjunction with CCME, CUE offers integrated voice mail and auto attendant functionality. Together, CCME and CUE provide a simple, consistent, distributed architecture that can be easily replicated for multiple small branch locations across an enterprise network. We also tested a remote phone configuration tailored for teleworkers, where call processing is performed by the central site CME for the teleworker IP phone. Teleworker voice mail is also supported and located in the central site CUE module. We tested remote phone support with DMVPN only because this feature is not supported over EZVPN.

#### 5.4 Ease-of-Use Tools

#### 5.4.1 Cisco Network Assistant & SmartPorts

Cisco Network Assistant integrates monitoring, configuration, and maintenance of the SMB network, providing all the functionality required to maximize network value by leveraging Cisco Smartports. This is offered at zero cost to the reseller or end user, since CNA is available as a free download from CCO. Cisco Smartports enable Cisco partners and customers with limited Cisco IOS Knowledge to take full advantage of Cisco's Best Practices in the deployment of advanced services such as IP telephony.

In our tests, the Smartports feature was used to configure multiple ports on the Catalyst 3560 POE switches for setting up IP phones and desktops. It was also used to configure trunk ports to the router. Smartports was also used to configure security and QoS features for IP phones and desktops by applying Cisco recommended settings through GUI interface. Below is a screen snapshot of the CNA tool:

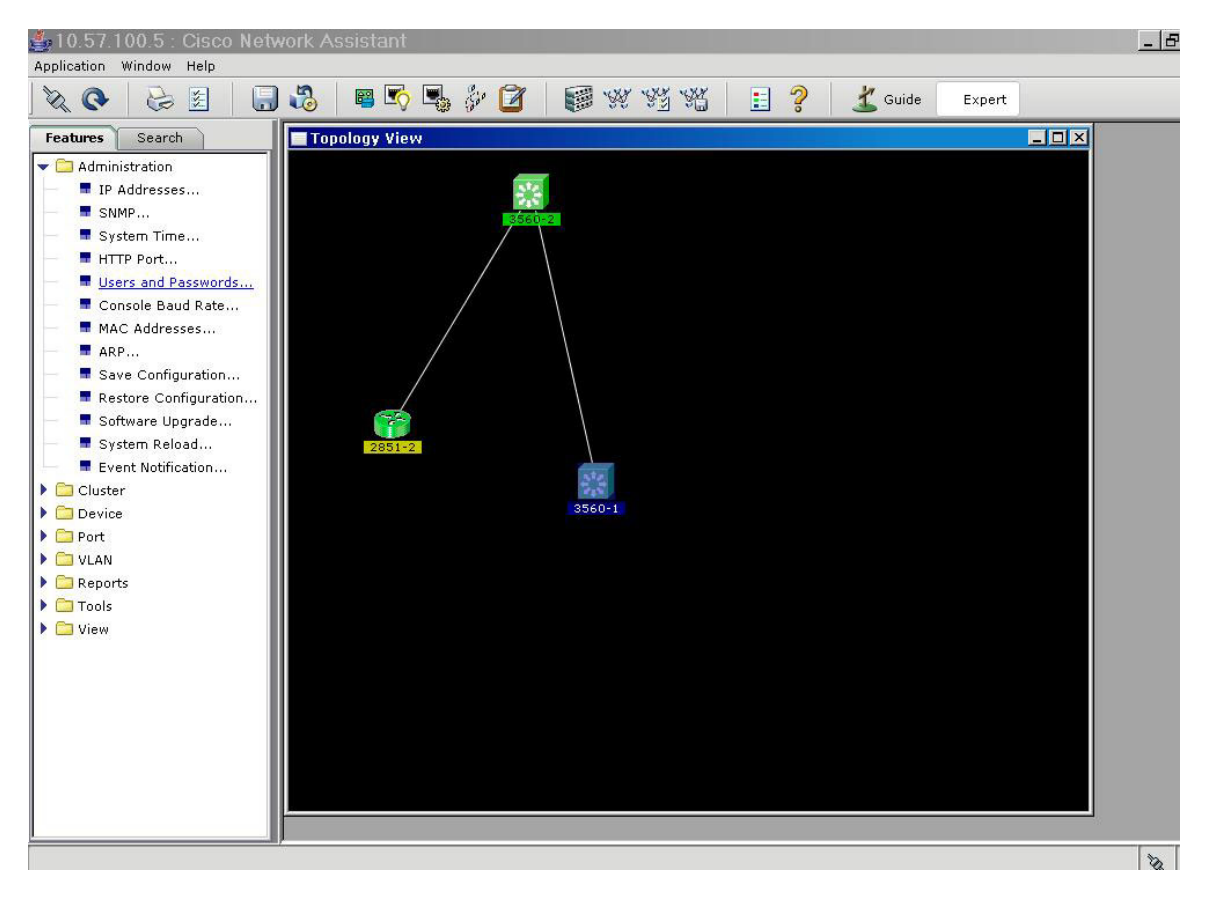

Figure 6 - Cisco Network Assistant Screenshot

Below is a snapshot of the SmarPort GUI we used during the testing, launched from within the CNA tool:

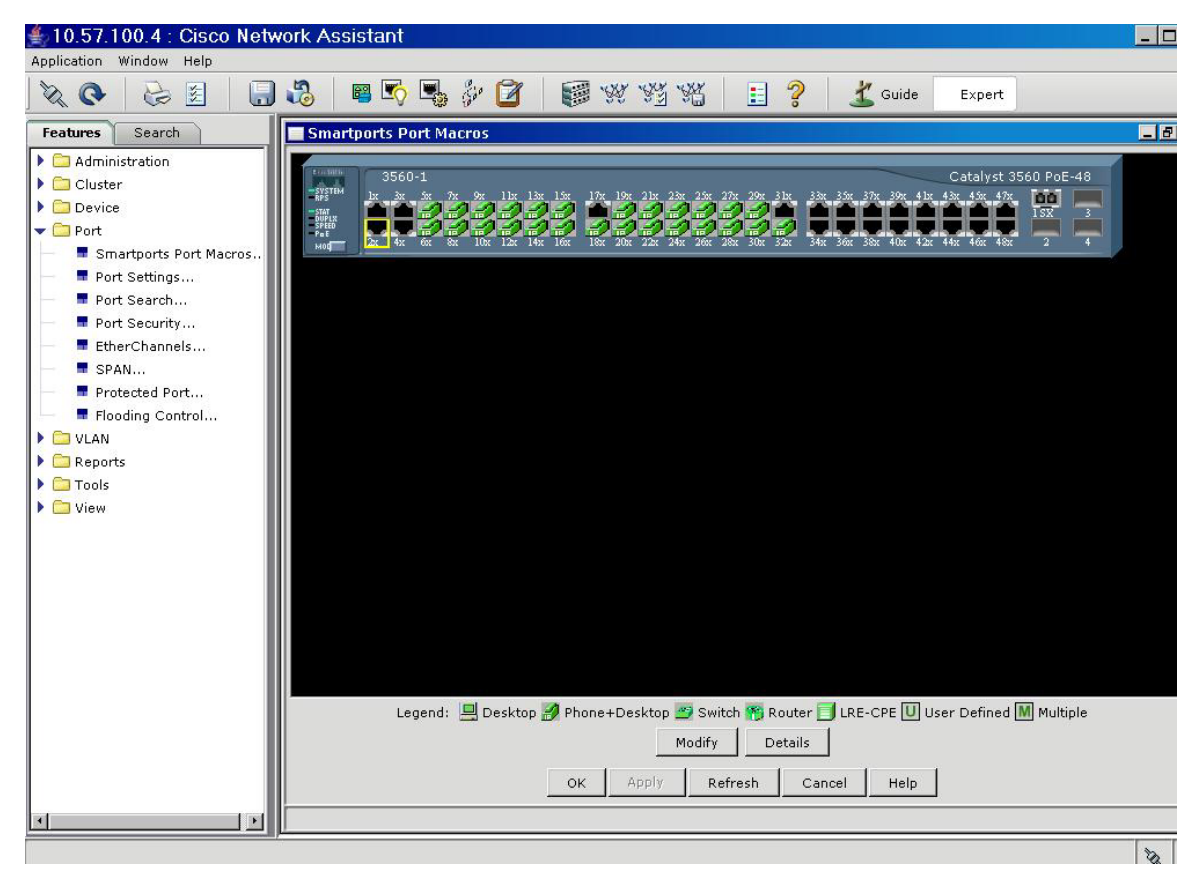

Figure 7 - Cisco Network Assistant Smartport Port Configuration

#### 5.4.2 SDM

The Cisco Security Device Manager (SDM) is an intuitive, easy to use, web-based device management tool embedded within the Cisco IOS access routers. SDM was used to configure the Next Generation routers and all of the associated IOS-based Security features.

We used the SDM tool in the SOCC Version2 solution tests for:

- 1. **Configuring Easy VPN** between the remote teleworker to the headquarters site.
- 2. **Security Audit**: after applying the firewall and VPN settings, a security audit was done to test the security of the network.
- 3. Show the Configuration Overview and get a high level snapshot of the router resources like interface and configuration.

| Configuration Overview       |                |                        | View Running Config |
|------------------------------|----------------|------------------------|---------------------|
| 🖕 Interfaces and Connections | 🕒 Up (1)       | 오 Down (5)             | (V)                 |
| Total Supported LAN:         | 2              | Total Supported WAN:   | 2(Serial)           |
| Configured LAN Interface:    | 1              | Total WAN Connections: | 0                   |
| DHCP Server:                 | Not Configured |                        |                     |

To show more information

| onfiguration Overview        |                |                        | View Running Config |
|------------------------------|----------------|------------------------|---------------------|
| 🐐 Interfaces and Connections | <b>O</b> p (1) | 오 Down (5)             |                     |
| Total Supported LAN:         | 2              | Total Supported WAN:   | 2(Serial)           |
| Configured LAN Interface:    | 1              | Total WAN Connections: | 0                   |
| DHCP Server:                 | Not Configured |                        |                     |
| DHCP Pool:                   |                | No. of DHCP Clients:   |                     |
| Interface                    | Туре           | IP/Mask                | Description         |
| BRI0/0                       | BRI            | no ip address          |                     |
| FastEthernet0/0              | 10/100Ethernet | 172.28.49.126/27       |                     |
| FastEthernet0/1              | 10/100Ethernet | no ip address          |                     |

Figure 8 - Cisco Security Device Manager Easy VPN Configuration

#### 5.5 IP Routing Redundancy

IP routing redundancy provides support for transparent fail-over at the first-hop IP router. We deployed the Hot Standby Routing Protocol (HSRP) to test failover of IP phones and PSTN trunks. This test was used on the 76-user segment. In our tests, HSRP was configured between the two 2851 routers in the main business location for the 76-user segment profile. Two HSRP groups were configured: one for voice and the other for data. One 2851 router was designated as a primary voice router. It had 2 T1s for voice and 1 T1 for data. The other 2851 was designated as a primary data router. It had 2 T1s for data and 1 T1 for voice.

## **6** Testing Methodology

The below diagram illustrates the test topology that was deployed for the multi-site 48 to 76-ser dual router profile. It depicts all the test tools and how the main office and remote offices were simulated over the WAN cloud. The color-coded lines show the various links and how voice, LAN data, and data DMZ traffic is routed in the network. This topology shows where and how traffic was generated and can be used as a reference to how the other office profiles were tested.

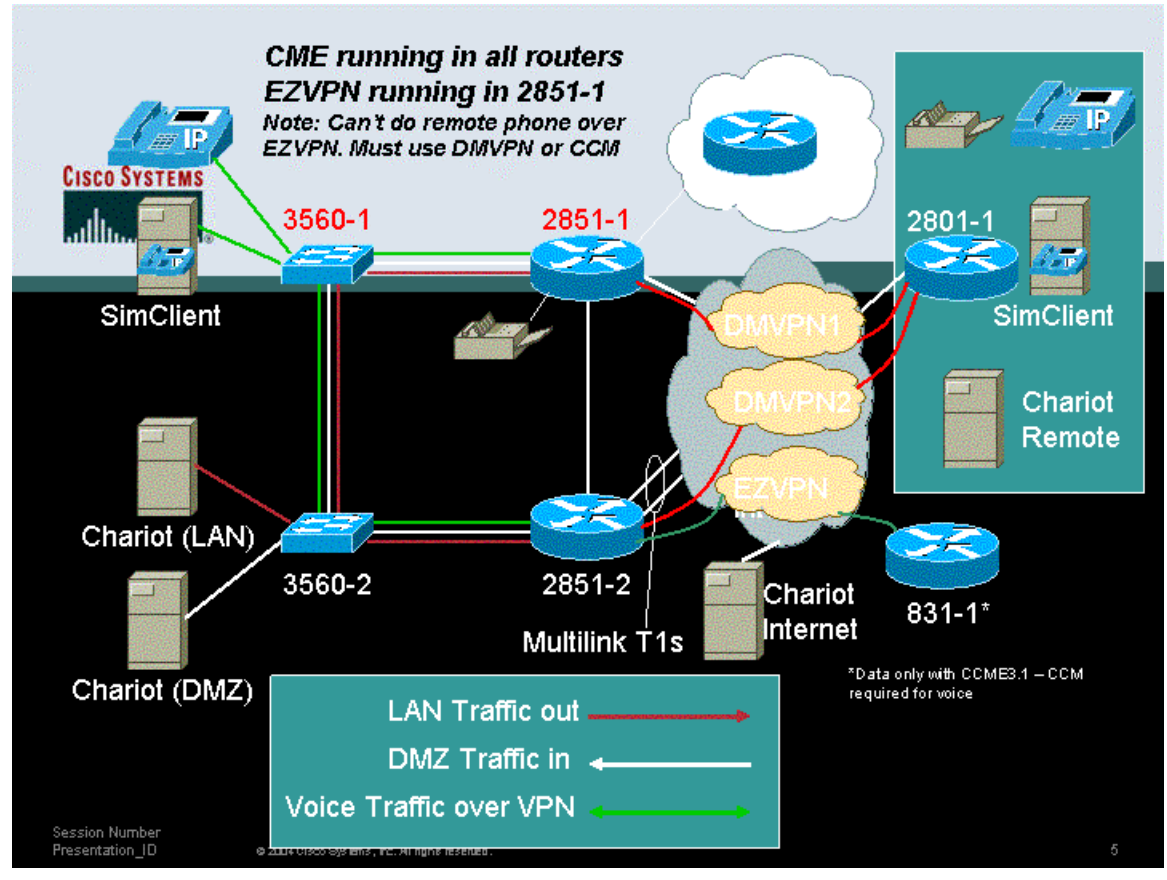

Figure 9 - 76 User Office with Dual Router Tested Configuration

### 7 Discrete Features Functionality Test Cases

The table below highlights the individual features that were tested and verified for each profile mentioned above. The goal of this phase was to monitor the behavior of each NG router module. We focused on the way in handled each discrete feature, which enabled us to isolate any interoperability issues that may have arisen

| Title                             | Description                                                                                                 | Expected<br>Results                                                                                                    | Comments                                                                                                    |
|-----------------------------------|----------------------------------------------------------------------------------------------------|----------------------------------------------------------------------------------------------------|----------------------------------------------------------------------------------------------------|
| Security                          |                                                                                                    |                                                                                                    |                                                                                                    |
| Security-IPSec<br>DMVPN           | Bring up a DMVPN<br>IPsec GRE tunnel<br>utilizing NHRP &<br>routing protocol<br>between the HQ<br>and a RO. | Verify connectivity by ping.                                                                                                    | Done. Was able<br>to launch the<br>tunnel using NHS<br>in the hub and<br>acquire IP<br>address of<br>remote router. |
| Security-IPSec<br>Easy VPN Tunnel | Bring up an<br>EasyVPN tunnel<br>between the HQ &<br>831.                                                   | Verify connectivity by ping.                                                                                                    | Done. EasyVPN<br>profile was<br>installed correctly<br>on the 831.                                                  |
| Security-IOS-FW                   | Enable IP<br>inspection over the<br>WAN/LAN/DMZ<br>interfaces with<br>access list.                          | Verity HTTP inspection<br>using traffic generated<br>across the WAN, use<br>show ip inspect session<br>to verify ip inspection.<br>Verify ICMP inspection<br>using ping command. | Done. Logged<br>traffic to verify<br>FW functionality.                                                              |
| Security-NAT                      | Enable NAT<br>translation between                                                                           | Verify connectivity by                                                                                                    | Enabled NAT                                                                                                    |

|                                               | DMZ/WAN & LAN.                                                                                            | ping                                                                           | between the DMZ                                                                                                    |
|-----------------------------------------------|----------------------------------------------------------------------------------------------------|--------------------------------------------------------------------------------|----------------------------------------------------------------------------------------------------|
|                                               |                                                                                                    |                                                                                | and the local LAN.                                                                                                    |
| Security-IPS                                  | Enable IOS based<br>as well as HW<br>based IPS<br>monitor/blocking on<br>LAN/DMZ/WAN<br>interference      | Get a list of supported signatures generated from the IDS.                     | Loaded IOS IPS<br>on voice 2851<br>router & HW IPS<br>on Data 2851<br>router                                                                        |
| Content-filtering                             | Configure IP URL<br>Filtering on the<br>router to block<br>specific URLs.                                 | Verify router denies<br>URLs designated as<br>prohibited.                      | Configured Static<br>lists due to<br>unavailability of a<br>URL filtering<br>server. Feature is<br>confirmed to work<br>in other test<br>scenarios. |
| IP Telephony                                  |                                                                                                    |                                                                                |                                                                                                    |
| IP-Telephony-<br>CCME-registration            | Configure CCME<br>for 24/48/76 users,<br>use sim client/IP<br>phone to register to<br>CCME.               | Verify phone register<br>correctly and able to<br>make calls to each<br>other. | Done. E-phones<br>registered to<br>CCME correctly<br>with the right<br>load.                                                                        |
| IP-Telephony-<br>CCME-Call-<br>Transfer       | Configure CCME<br>for blind call<br>transfer                                                              | Verify calls can be blind transfer.                                            | Successful.                                                                                                    |
| IP-Telephony-<br>CCME-Remote<br>phone dialing | Configure CCME to receive calls from remote phones across the WAN.                                        | Verify Phone register<br>correctly and able to<br>make calls to each<br>other. | Phone behind the<br>831 registered to<br>CCME behind the<br>HQ 2851.                                                                                |
| IP-Telephony-<br>CCME-Call-<br>Transfer       | Configure CCME for call transfer.                                                                         | Verify calls can be transferred.                                               | Done. Call<br>transferred<br>successfully.                                                                                                    |
| CCME-Call-<br>conference                      | Configure CCME<br>for conference/call<br>transfer.                                                        | Verify calls can be<br>conferenced                                             | 3 e-phones were<br>conferenced in.                                                                                                    |
| CUE-Basic-VM                                  | Configure CUE.                                                                                            | Verify voice mail system<br>is initialized properly.                           | Done. Need to<br>configure two<br>peers: H.323 &<br>SIP for CUE<br>module.                                                                          |
| CUE-user-import                               | Import users from CCME.                                                                                   | Verify user is imported correctly.                                             | Done. Need to<br>configure two<br>peers: H.323 &<br>SIP for CUE<br>module                                                                           |
| CUE-VM-busy                                   | Leave a VM to a IP<br>phone which is<br>busy                                                              | Verity VM is left<br>correctly and MWI is<br>working properly                  | Done. Need to<br>configure two<br>peers: H.323 &<br>SIP for CUE<br>module.                                                                          |
| CUE-VM-no-<br>answer                          | Leave a VM to a IP<br>phone which no<br>one is answering                                                  | Verity VM is left<br>correctly and MWI is<br>working properly                  | Done. Need to<br>configure two<br>peers: H.323 &<br>SIP for CUE<br>module.                                                                          |
| CUE-VM Site-to-<br>Site Networking            | Configure CUE on<br>HQ Router and RO<br>router and send a<br>VM message from<br>one site to the<br>other. |                                                                                | Not supported.<br>Supported only<br>between<br>extensions off the<br>same CCME.                                                                     |
| T.38 IP Fax<br>Support                        |                                                                                                    |                                                                                |                                                                                                    |
| T.38 Fax Relay                                | Initiate fax calls<br>between the HQ<br>and RO routers.<br>Fax calls originate                            | Verify T.38 Relay works properly.                                              | Done. T.38 fax<br>was configured<br>between the<br>2851 & 2801 RO.                                                                                  |

|                      | from PCs behind<br>each router                                                                                                    |                                                                                                    |                                                                                                    |
|----------------------|----------------------------------------------------------------------------------------------------|----------------------------------------------------------------------------------------------------|----------------------------------------------------------------------------------------------------|
| IP<br>Redundancy     |                                                                                                    |                                                                                                    |                                                                                                    |
| IP-HSRP              | Configure HSRP<br>between the two<br>2851 routers in the<br>HQ. IP phones<br>should register with<br>the virtual HSRP IP<br>address, which is<br>tied to the primary<br>voice router. IP<br>phones must re-<br>register with the<br>backup data router. | Verify IP phones will re-<br>register with the CCME<br>on the backup router<br>after the master HSRP<br>router goes down. Also<br>verify PSTN trunks<br>failover.                                        | We used Multilink<br>PPP for 2 ISPs<br>one primary and<br>one secondary.<br>To ensure<br>failover will work<br>properly,<br>secondary<br>provider agrees<br>to advertise the<br>addressing space<br>of the DMZ,<br>which belongs to<br>the primary<br>provider. This is a<br>real world<br>scenario. When<br>primary ISP goes<br>down, secondary<br>ISP will advertise<br>DMZ subnet. |
| Ease of Use<br>Tools |                                                                                                    |                                                                                                    |                                                                                                    |
|                      | Cisco Network<br>Assistant (CNA)                                                                                                    | Load CNA 1.0 on the<br>LAN switches and verify<br>that it can:<br>1- Discover Network<br>topology<br>2- Launch<br>Smartports to<br>configure IP<br>phones and router<br>macros<br>3- Save switch configs | Done.                                                                                                    |
|                      | Smartports                                                                                                    | Launch smartports from<br>within CNA in the<br>catalyst 3560 switch<br>ports to configure:<br>1. Switch trunks<br>2. Router<br>Trunks<br>3. IP Phone +<br>Desktop<br>4 Desktop                           | Done.                                                                                                    |
|                      | Security Device<br>Manager (SDM)                                                                                                    | Launch SDM on the<br>routers to:<br>1- Configure<br>DMVPN<br>2- Easy VPN<br>server/client<br>3- IOS FW & IDS                                                                                             | Done.                                                                                                    |

#### 8 Performance Test Cases

The section below shows the solution performance procedure for each profile. Each feature is layered on top and added to the overall test. This was done to increase the load and complexity of the solution, and monitor how the solution behaves.

#### 8.1 24 User Office - Single Site

| Title                                            | Description                                                                                                    | Test Setup                                                                                                    | Test<br>Launch                                                                                                    | 2811 NG<br>Router<br>Under Test                                                                                                    |
|--------------------------------------------------|----------------------------------------------------------------------------------------------------|----------------------------------------------------------------------------------------------------|----------------------------------------------------------------------------------------------------|----------------------------------------------------------------------------------------------------|
| 24 User<br>Profile based<br>on 2811 NG<br>router | <ul> <li>VOICE LESTING Urder:</li> <li>1) On the 2811 NG router,<br/>LAN phone A calls LAN<br/>phone_B, two way audio<br/>streams is setup over H.323<br/>Peer.</li> <li>2) LAN phone_B is sent to VM,<br/>if LAN phone_A (Rings No<br/>Answer) RNA. Two way Audio<br/>with CUE from phone_B is<br/>established.</li> <li>3) Phone_A displays Message<br/>Waiting Indicator (MWI) light<br/>on.</li> <li>4) Phone_A can retrieve<br/>message with "message"<br/>button, mailbox ID known.</li> <li>5) Phone_A MWI light goes off<br/>after message retrieval.</li> <li>6) Phone_A dials callgen<br/>channel, hears test tone.</li> <li>7) LAN_to_LAN T.38 FAX<br/>passes in both directions</li> <li>8) Measure CPU/memory<br/>usage and PPS throughput.</li> </ul> | <ol> <li>Callgen test file is<br/>loaded.</li> <li>Callgen is configured<br/>to call Simclient phones<br/>PLUS one real 7960<br/>phone.</li> <li>7960 phone is picked<br/>up to verify audio and is<br/>also left to forward to<br/>CUE.</li> <li>ISDN status shows<br/>multiple frames.</li> <li>Simclient phones<br/>register with CCME.</li> <li>Simclient scripts set<br/>to call callgen channels.</li> <li>Simclient scripts<br/>staggered to prevent<br/>synchronization.</li> <li>Simclient set to<br/>generate RTP<br/>payloads.</li> <li>Chariot test file is<br/>built and loaded.</li> <li>Chariot data mix is<br/>set to standard ESE<br/>loads: 60% TCP &amp; 40%<br/>UDP.</li> </ol> | <ol> <li>Simclient is<br/>started with<br/>the test<br/>duration<br/>set to<br/>unlimited.</li> <li>Callgen<br/>channels 1-<br/>24 are set<br/>to active,<br/>duration<br/>unlimited.</li> <li>Chariot<br/>test file is<br/>set to 10<br/>minutes.</li> <li>Verify<br/>real phone<br/>is ringing.</li> <li>Verify<br/>voice<br/>quality from<br/>phone_B.</li> </ol> | <ol> <li>Collected<br/>show commands<br/>from the router<br/>to illustrate<br/>router behavior<br/>under load and<br/>that all features<br/>such as FW<br/>CBAC, IPS,<br/>CUE, DMVPN<br/>and FAX are<br/>working as<br/>expected.</li> <li>After the<br/>Chariot test has<br/>completed, the<br/>results were<br/>analyzed to<br/>ensure the<br/>appropriate date<br/>streams were<br/>permitted or<br/>blocked<br/>depending on<br/>the firewall and<br/>DMZ settings.</li> <li>Test duration<br/>was for 10<br/>minutes for a<br/>complete load.<br/>Background<br/>voice was<br/>continuously<br/>running.</li> </ol> |

#### 8.2 48 User Office - Multi-Site

| Title                    | Description                 | Test Setup                      | Test<br>Launch     | 2811 NG<br>Router<br>Under Test |
|--------------------------|-----------------------------|---------------------------------|--------------------|---------------------------------|
| 48 User<br>Profile based | Voice Testing<br>Procedure: | 1) Callgen test file is loaded. | 1)<br>Simclient is | 1) Collected show commands      |

| on 2821 NG<br>router | <ol> <li>On the 2821 NG router,<br/>LAN phone A calls remote<br/>phone_B over the IPSec<br/>DMVPN cloud, two way audio<br/>streams is setup over H.323<br/>peer.</li> <li>Remote phone_B is sent to<br/>VM, if LAN phone_A (Rings No<br/>Answer) RNA. Two way Audio<br/>with CUE from phone_B is<br/>established.</li> <li>Phone_A displays Message<br/>Waiting Indicator (MWI) light<br/>on.</li> <li>Phone_A can retrieve<br/>message with "message"<br/>button, mailbox ID known.</li> </ol> | <ol> <li>2) Callgen is configured<br/>to call Simclient phones<br/>PLUS one real 7960<br/>phone.</li> <li>3) 7960 phone is picked<br/>up to verify audio and is<br/>also left to forward to<br/>CUE.</li> <li>4) ISDN status shows<br/>multiple frames.</li> <li>5) Simclient phones<br/>register with CCME.</li> <li>6) Simclient scripts set<br/>to call callgen channels.</li> <li>7) Simclient scripts<br/>staggered to prevent<br/>synchronization.</li> <li>8) Simclient set to</li> </ol> | started with<br>the test<br>duration<br>set to<br>unlimited.<br>2) Callgen<br>channels 1-<br>24 are set<br>to active,<br>duration<br>unlimited.<br>3) Chariot<br>test file is<br>set to 10<br>minutes.<br>4) Verify<br>real phone<br>is ringing.<br>5) Verify<br>voice | from the router<br>to illustrate<br>router behavior<br>under load and<br>that all features<br>such as FW<br>CBAC, IPS,<br>CUE, DMVPN<br>and FAX are<br>working as<br>expected.<br>2) After the<br>Chariot test has<br>completed, the<br>results were<br>analyzed to<br>ensure the<br>appropriate date<br>streams were<br>permitted or<br>blocked<br>depending on |
|----------------------|----------------------------------------------------------------------------------------------------|----------------------------------------------------------------------------------------------------|----------------------------------------------------------------------------------------------------|----------------------------------------------------------------------------------------------------|
|                      | 5) Phone_A MWI light goes off<br>after message retrieval.                                                                                                    | generate RTP<br>payloads.                                                                                                    | quality from phone_A to                                                                                                    | the firewall and DMZ settings.                                                                                                    |
|                      | 6) Phone_A dials callgen<br>channel, hears test tone.                                                                                                    | 9) Chariot test file is built and loaded.                                                                                                    | priorie_b.                                                                                                    | 3) Test duration<br>was for 10                                                                                                    |
|                      | 7) T.38 FAX over the DMVPN tunnel passes on both directions.                                                                                                    | 10) Chariot data mix is<br>set to standard ESE<br>loads: 60% TCP & 40%<br>UDP.                                                                                                    |                                                                                                    | complete load.<br>Background<br>voice was<br>continuously                                                                                                    |
|                      | 8) Measure CPU/memory usage and PPS throughput.                                                                                                    |                                                                                                    |                                                                                                    | running.                                                                                                    |
|                      | Data Testing<br>Procedure:                                                                                                    |                                                                                                    |                                                                                                    |                                                                                                    |
|                      | <ol> <li>DMVPN tunnels were setup<br/>between the two remote<br/>offices. Next Hop Routing<br/>Protocol (NHRP) is used along<br/>with dynamic routing to find the<br/>IP address of the Next Hop<br/>Client (NHC) from the Next<br/>Hop Sever (NHS), which is the<br/>2821.</li> <li>EZVPN tunnel is setup<br/>between the 2851 &amp; 831.</li> </ol>                                                                                                    |                                                                                                    |                                                                                                    |                                                                                                    |

## 8.3 76 User Office - Multi-Site

| Title                                                                         | Description                                                                                                    | Test Setup                                                                                                    | Test<br>Launch                                                                                                    | 2811 NG<br>Router<br>Under Test                                                                                                    |
|-------------------------------------------------------------------------------|----------------------------------------------------------------------------------------------------|----------------------------------------------------------------------------------------------------|----------------------------------------------------------------------------------------------------|----------------------------------------------------------------------------------------------------|
| 76 User<br>Profile based<br>on 2851 NG<br>routers with<br>and without<br>HSRP | Voice Testing<br>Procedure:<br>1) On the 2851 NG router,<br>LAN phone A calls remote<br>phone_B over the IPSec<br>DMVPN cloud, two way audio<br>streams is setup over H.323<br>Peer.<br>2) Remote phone_B is sent to<br>VM, if LAN phone_A (Rings No<br>Answer) RNA. Two way Audio<br>with CUE from phone_B is<br>established. | <ol> <li>Callgen test file is<br/>loaded.</li> <li>Callgen is configured<br/>to call Simclient phones<br/>PLUS one real 7960<br/>phone.</li> <li>7960 phone is picked<br/>up to verify audio and is<br/>also left to forward to<br/>CUE.</li> <li>ISDN status shows<br/>multiple frames.</li> </ol> | <ol> <li>Simclient is<br/>started with<br/>the test<br/>duration<br/>set to<br/>unlimited.</li> <li>Callgen<br/>channels 1-<br/>24 are set<br/>to active,<br/>duration<br/>unlimited.</li> <li>Chariot</li> </ol> | 1) Collected<br>show commands<br>from the router<br>to illustrate<br>router behavior<br>under load and<br>that all features<br>such as FW<br>CBAC, IPS,<br>CUE, DMVPN<br>and FAX are<br>working as<br>expected.<br>2) After the |

|  | 3) Phone_A displays Message<br>Waiting Indicator (MWI) light                                            | 5) Simclient phones register with CCME.                                                                                                    | test file is set to 10 minutes.                                             | Chariot test has<br>completed, the<br>results were                                                                                                    |                                                                                                    |  |  |  |
|--|----------------------------------------------------------------------------------------------------|----------------------------------------------------------------------------------------------------|-----------------------------------------------------------------------------|----------------------------------------------------------------------------------------------------|----------------------------------------------------------------------------------------------------|--|--|--|
|  | on.                                                                                                    | 6) Simclient scripts set to call callgen channels.                                                                                                    | 4) Verify<br>real phone                                                     | analyzed to<br>ensure the<br>appropriate date                                                                                                    |                                                                                                    |  |  |  |
|  | <ul><li>button, mailbox ID known.</li><li>Phone_A MWI light goes off after message retrieval.</li></ul> | <ul> <li>7) Simclient scripts<br/>staggered to prevent<br/>synchronization.</li> <li>8) Simclient set to<br/>generate RTP<br/>payloads.</li> <li>9) Chariot test file is<br/>built and loaded.</li> <li>10) Chariot data mix is<br/>set to standard ESE<br/>loads: 60% TCP &amp; 40%<br/>UDP.</li> </ul> | is ringing.<br>5) Verify<br>voice<br>quality from<br>phone_A to<br>phone_B. | streams were<br>permitted or<br>blocked<br>depending on<br>the firewall and<br>DMZ settings.<br>3) Test duration<br>was for 10<br>minutes for a<br>complete load.<br>Background<br>voice was<br>continuously<br>running. |                                                                                                    |  |  |  |
|  |                                                                                                    |                                                                                                    |                                                                             |                                                                                                    | 6) Phone_A dials callgen channel, hears test tone.                                                                                                    |  |  |  |
|  | 7) T.38 FAX over the DMVPN tunnel passes on both directions.                                            |                                                                                                    |                                                                             |                                                                                                    |                                                                                                    |  |  |  |
|  |                                                                                                    |                                                                                                    |                                                                             |                                                                                                    | 8) Measure CPU/memory<br>usage and PPS throughput.                                                                                                    |  |  |  |
|  |                                                                                                    |                                                                                                    |                                                                             |                                                                                                    | Data Testing<br>Procedure:                                                                                                    |  |  |  |
|  |                                                                                                    |                                                                                                    |                                                                             |                                                                                                    | <ol> <li>DMVPN tunnels were setup<br/>between the two remote<br/>offices. Next Hop Routing<br/>Protocol (NHRP) is used along<br/>with dynamic routing to find the<br/>IP address of the Next Hop<br/>Client (NHC) from the Next<br/>Hop Sever (NHS), which is the<br/>2821.</li> <li>EZVPN tunnel is setup<br/>between the 2851 &amp; 831.</li> <li>Test HSRP by failing the<br/>voice router and see all the<br/>phones re-register with the<br/>backup 2851 NG router.<br/>Please reference the IP<br/>redundancy section on the<br/>previous section for more<br/>details on setup of the HSRP<br/>group.</li> </ol> |  |  |  |

#### 8.4 Test Results

The office routers were placed under the load conditions that emulated the office profiles and network topologies described above. Figure 10 illustrates the steady-state CPU and Packet Per Second (PPS) switching load incurred during each profile test. Three voice and data office profiles are shown, as well as the dual router profile where one router acted as the primary for voice and the other for data.

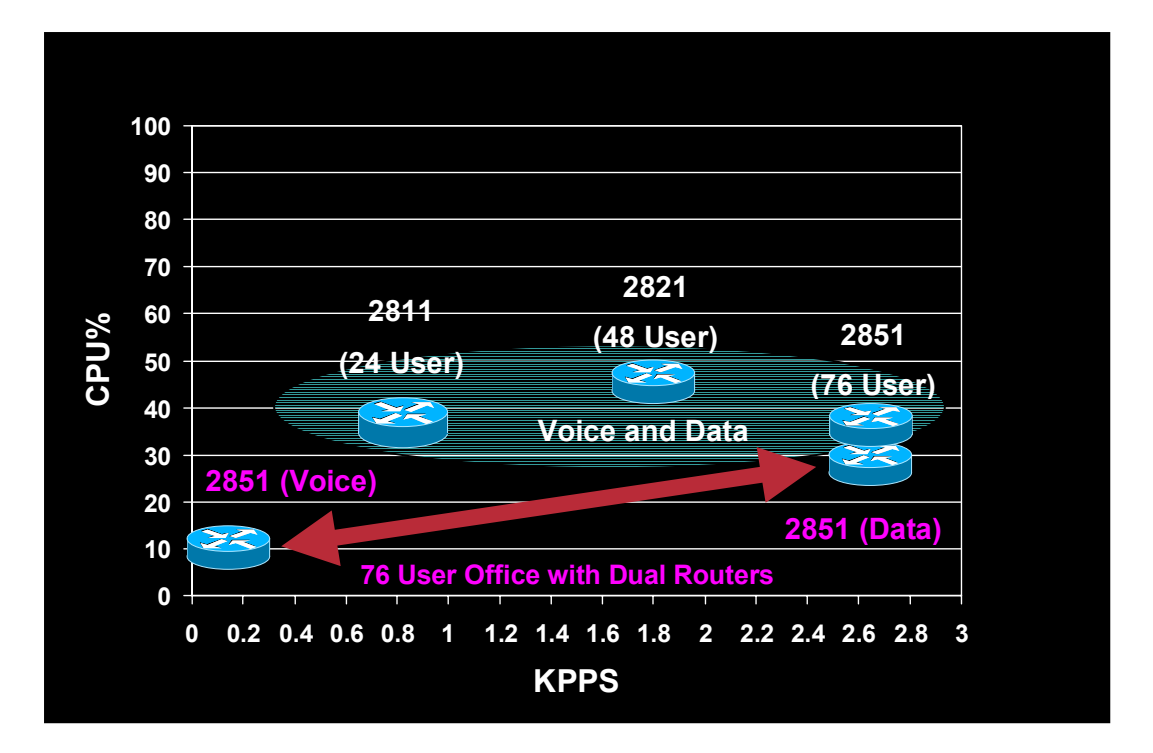

Figure 10 - CPU and PPS Performance